## Electronic/Web Inspection Response Submittals to Environmental Health and Safety

GOAL: Paperwork reduction. Improvement in tracking safety inspections and response.

PROCEDURE:

- Navigate your web browser to <u>https://jwj-</u> <u>ehsaweb.uoregon.edu/Ehsaweb/EHSAWebISAPI.dll</u>
  - Hardware being used must be connected to the secure UO internet.
- Login to your laboratory's (or workgroup's) web interface using the username and password that has been provided to the group.

| UNIVERS                           | ITY OF OREGON                                |
|-----------------------------------|----------------------------------------------|
|                                   |                                              |
| E                                 | n∨ironmental Health & Safety Assistant Login |
|                                   | Username<br>Password<br>Change Password      |
| Build Date: 08/12/2011 9:02:26 AM | Login                                        |

• Select Uncorrected Inspection Violations at Inspection Module of the Laboratory/Workgroup-specific interface.

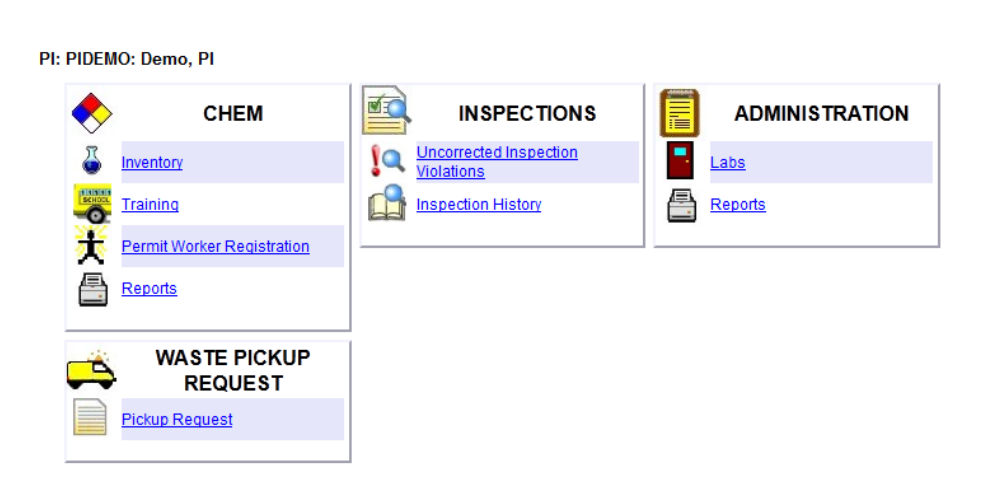

EH&S Assistant

Log Off

## **Responding to Inspection Violations**

A listing of Open Inspection Results will be shown. Uncorrected results will have no information recorded in the "Date Corrected" and "Corrected By" fields. Corrected results will drop from the listing as soon as the correction has been verified by EHS.

| Mai    | in Menu                 | < BACH                 | ۲.                 | PIDEMO Demo, PI   |              |                   |                                                                                            |                   | Log Off           |  |  |
|--------|-------------------------|------------------------|--------------------|-------------------|--------------|-------------------|--------------------------------------------------------------------------------------------|-------------------|-------------------|--|--|
|        | Open Inspection Results |                        |                    |                   |              |                   |                                                                                            |                   |                   |  |  |
|        |                         |                        |                    |                   |              |                   |                                                                                            |                   |                   |  |  |
|        | Inspection<br>#         | Inspection<br>Category | Inspection<br>Date | Date<br>Corrected | Corrected By | Violation<br>Code | Description                                                                                | Significant Risk? | Location/Lab      |  |  |
| Select | 688                     | L-OBS                  | 11/18/2012         |                   |              | ОТН               | See detail comments.                                                                       |                   | Cascade Hall: 316 |  |  |
| Select | 688                     | L-OBS                  | 11/18/2012         |                   |              | LS49              | Gas cylinders are not properly restrained (webbing, or<br>chains, at 2/3 cylinder height). | Y                 | Cascade Hall: 316 |  |  |

To indicate a response to an open result, click the "Select" field and open up the input window:

|                                                                         | Editing                               | g Inspection Re                                          | sults Cor                | rrection In  | formatior   | n |  |    |
|-------------------------------------------------------------------------|---------------------------------------|----------------------------------------------------------|--------------------------|--------------|-------------|---|--|----|
| INSPECTION DATE                                                         | 11/18/2012                            | PI I                                                     | PIDEMO                   | Demo, Pl     |             |   |  |    |
| SIGNIFICANT RISK?                                                       | <b>V</b>                              |                                                          |                          |              |             |   |  |    |
| LOCATIONS/LABS                                                          |                                       | Building Name                                            |                          |              | Lab         |   |  |    |
|                                                                         | Cascade Hall                          |                                                          |                          |              | 316         | ~ |  |    |
|                                                                         | Cascade Hall                          |                                                          |                          |              | 316         | - |  |    |
| VIOLATION DEFICIENCY D<br>Gas cylinders are not prope                   | ESCRIPTION<br>erly restrained (wel    | bbing, or chains, at 2/3 cyl                             | inder height).           |              |             |   |  |    |
|                                                                         |                                       |                                                          |                          |              |             |   |  | .: |
| RECOMMENDATION                                                          |                                       |                                                          |                          | REGULATOR    | Y REFERENCE |   |  |    |
| Provide cylinder restraints.<br>Science Stores. Arrange fo<br>Services. | Bench clamps an<br>or permanent chair | nd webbing may be purcha<br>ined installations through F | sed through<br>acilities | OFC 3003.5.  | 3, NFPA 45  |   |  | .: |
| SPECIFIC DETAIL                                                         |                                       |                                                          |                          |              |             |   |  |    |
| Cylinders in east corner we                                             | re restrained with I                  | bungee cords.                                            |                          |              |             |   |  |    |
|                                                                         | Ple                                   | ease Enter Response                                      | e to Violatio            | on Deficienc | y Below     |   |  |    |
| RESPONSE                                                                | I                                     |                                                          |                          |              |             |   |  |    |
| DATE CORRECTED                                                          |                                       |                                                          | RESPONSI                 |              | /17/2012    |   |  |    |
| CORRECTED BY                                                            |                                       |                                                          |                          |              |             |   |  |    |
|                                                                         |                                       |                                                          |                          |              |             |   |  |    |

Indicate response, date corrected, and name of the staff member that completed that addressed the issue. Click "Save" to return to the queue of open results.

Reminder  $\rightarrow$  Use the web application navigation buttons (Main Menu, <Back, and Log Off) in the top blue bar to move between interface screens. Use of your web browser buttons will cause the webapp to crash.

## **Reviewing Results of Safety Inspections**

A listing of inspections associated with the laboratory is available at the Inspection History form that is found under the Inspections module:

| Main                                                        | Menu < B       | ACK                               |                    |           | PIDEMO               | Demo, PI          |       |         | Log Off |
|-------------------------------------------------------------|----------------|-----------------------------------|--------------------|-----------|----------------------|-------------------|-------|---------|---------|
| Inspection History (highlight inspection and select report) |                |                                   |                    |           |                      |                   |       |         | rt)     |
|                                                             |                |                                   |                    | Reports   | Reports              | ▼                 |       |         |         |
|                                                             | Inspection # 7 | Inspection<br>Category            | Inspection<br>Date | Inspector | Inspector Name       | Locations/Labs    | Score | Repeats |         |
| <u>Highlight</u>                                            | 688            | Lab<br>Inspection<br>Observations | 11/18/2012         | SLS       | Steven<br>Stuckmeyer | Cascade Hall: 316 | 15    | 0       |         |
| Highlight                                                   | 687            | Lab<br>Inspection<br>Observations | 11/17/2012         | SLS       | Steven<br>Stuckmeyer | Cascade Hall: 316 | 0     | 0       |         |

Scores are unitless summations of the severity EHS has assigned to individual violations; they are present to quickly evaluate progress over time. The scale of individual violations is 2, 5, 10, 15, and 20, depending upon a variety of factors, including regulatory oversight, hazard, exposure, etc. Repeats is a summation of the number of violations in each inspection that were also violations noted in previous inspections.

Reports of the detail associated with each inspection are available by clicking the "Highlight" link and then selecting from the available reports under the "---Reports---" drop-down menu.